# Einrichten der Wireless-Einstellungen auf einem Cisco Small Business VoIP-Router

# Inhalt

Einleitung Wie kann ich die Wireless-Einstellungen auf einem Cisco Small Business VOIP-Router einrichten?

### Zugehörige Informationen

# **Einleitung**

Dieser Artikel ist nur einer von mehreren Serien, um Sie bei der Einrichtung, Fehlerbehebung und Wartung von Cisco Small Business-Produkten zu unterstützen.

### F. Wie kann ich die Wireless-Einstellungen auf einem Cisco Small Business VolP-Router einrichten? Antwort:

Um das Signal Ihres Wireless-Netzwerks einzurichten und zu verbessern, ändern Sie den Wireless-Netzwerknamen (SSID), und/oder versuchen Sie, einen anderen Kanal zu verwenden. Gehen Sie wie folgt vor, um Anweisungen zu erhalten:

#### Ändern der SSID und des Kanals Ihres Routers

#### Schritt 1:

Rufen Sie die webbasierte Setup-Seite des Routers auf. Anweisungen hierzu erhalten Sie hier.

### Schritt 2:

Wenn die webbasierte Setup-Seite des Routers angezeigt wird, klicken Sie auf Wireless.

#### Schritt 3:

Suchen Sie nach dem **Wireless-Netzwerknamen (SSID)**. Wenn es immer noch auf "linksys" gesetzt ist, ändern Sie es in etwas Einzigartiges. und klicken Sie auf **Einstellungen speichern**.

#### Schritt 4:

Nachdem Sie die SSID geändert haben, versuchen Sie, die Kanäle zu wechseln, um Interferenzen zu vermeiden. Bevorzugte Kanäle sind 1, 6 und 11, da sie nicht überlappende Kanäle sind.

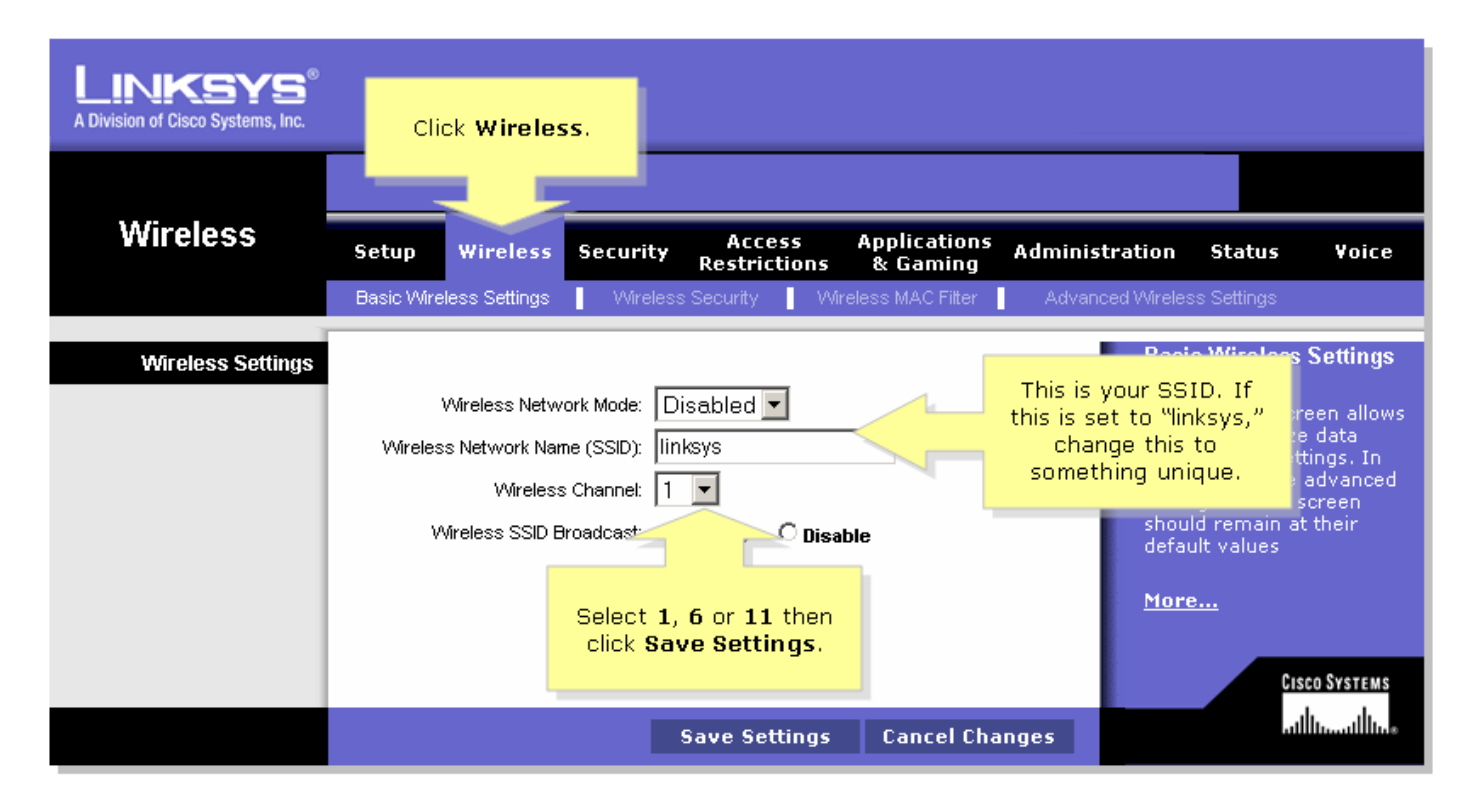

#### Schritt 5:

Klicken Sie

Save Settings

# Zugehörige Informationen

<u>Technischer Support und Dokumentation für Cisco Systeme</u>